# ブラウザの最新版確認 ブラウザのキャッシュクリアの方法

## |システムを利用する上でうまく動作しない場合の対応①(1/2)

Google

自動2

@ K7x

Q 検索工

() 起動時

6 言語 ● ダウン オ ユーザ

既定の E

システム

① 設定のリセット

Chrome について

0 プライ

<u>受講者にブラウザが最新版になっているかのご確認をお願いいたします</u> Google Chrome編

①Google Chromeブラウザの右上にある 点マークをクリックし設定を選択

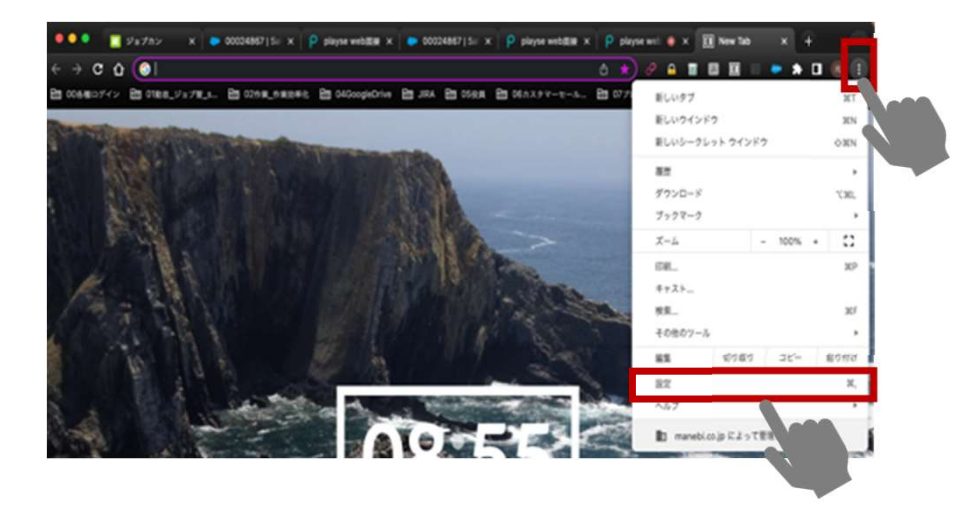

#### ②Chromeについてを選択 最新の状態かをご確認お願いします 最新の状態でなければアップグレードをお願いします

| 設定            | Q、 設定項目を検索                                      |   |
|---------------|-------------------------------------------------|---|
| Googleの設定     | Chrome について                                     |   |
| 自動入力          |                                                 |   |
| プライバシーとセキュリティ | O Google Chrome                                 |   |
| パフォーマンス       | Chrome は最新の状態です                                 |   |
| デザイン          | パージョン: 112.0.5615.49(Official Build)(arm64)     |   |
| 検索エンジン        | すべてのユーザーに対して Chrome を自動的に更新 詳細                  | • |
| 既定のブラウザ       | Chrome のヘルプを見る                                  | ß |
| 起動時           | 問題を報告                                           | ß |
| 815           | ご使用のブラウザは manebi.co.jp によって管理されています             | , |
| ダウンロード        | 5                                               |   |
| ユーザー補助機能      | Google Chrome                                   |   |
|               | Copyright 2023 Google LLC. All rights reserved. |   |

Chrome はオープンソース プロジェクト Chromium やその他のオープンソース ソフトウェアによって実現しま した。

利用規約

#### |システムを利用する上でうまく動作しない場合の対応①(2/2)

受講者にブラウザが最新版になっているかのご確認をお願いいたします Edge編

 Microsoft Edgeを開きます。
(2右上のメニューボタン(三点)をクリックします。
(3メニューから「設定」を選択します。
(4)「Microsoft Edgeについて」をクリックします。
(5)画面には、現在のMicrosoft Edgeのバージョン番号が表示されます。 最新版でない場合、最新版へアップデートをお願いいたします。
また、より簡単な方法として、アドレスバーに「edge://settings/help」と入力することで、 同じ画面に直接アクセスできます。

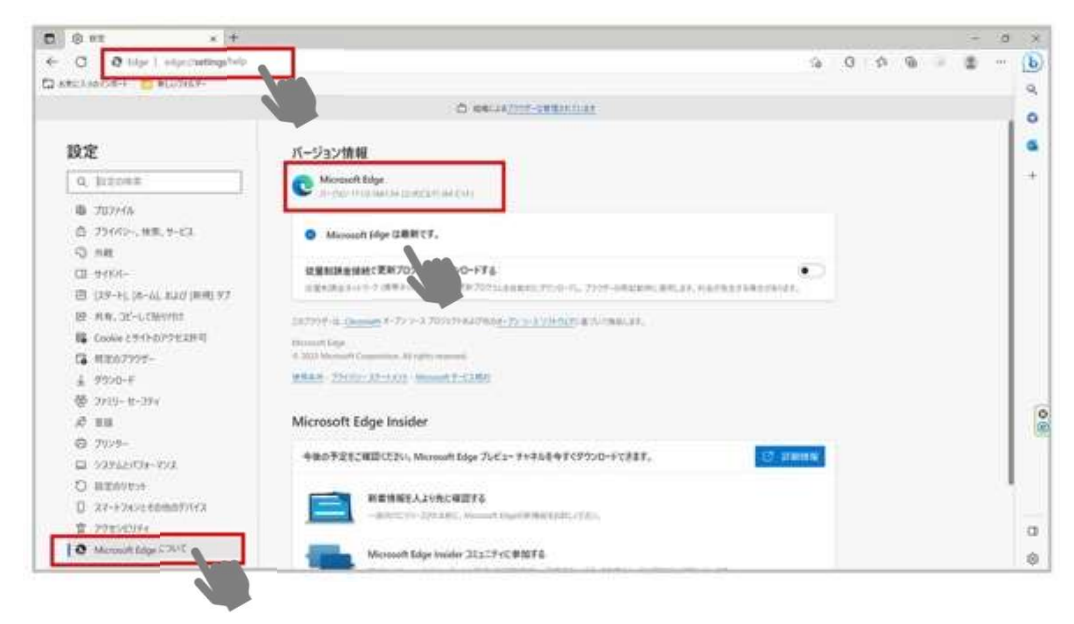

# |システムを利用する上でうまく動作しない場合の対応②(1/3)

<u>受講者にブラウザのキャッシュクリアのご対応をご案内ください</u> Google Chrome編

 ①Google Chromeブラウザの右上にある 点マークをクリックし設定を選択 ②プライバシーとセキュリティについてを選択 閲覧履歴データの削除を選択

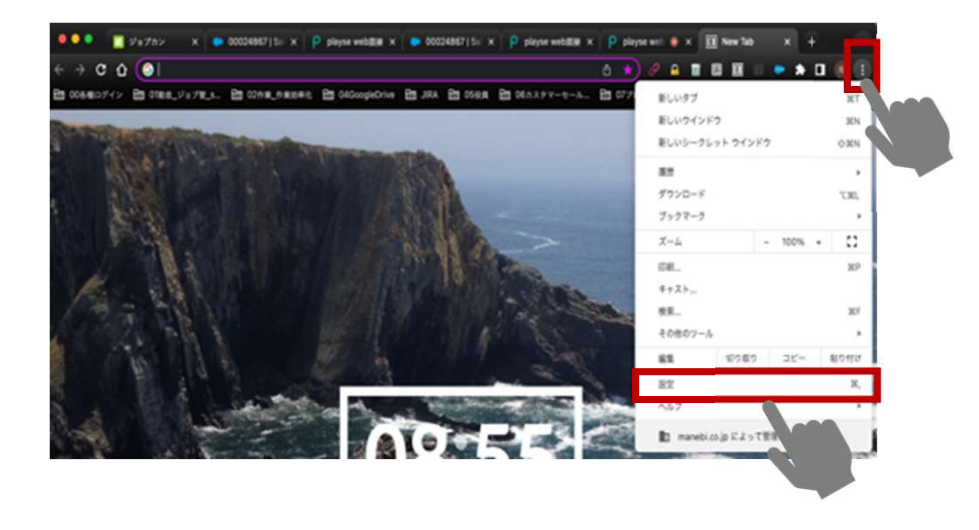

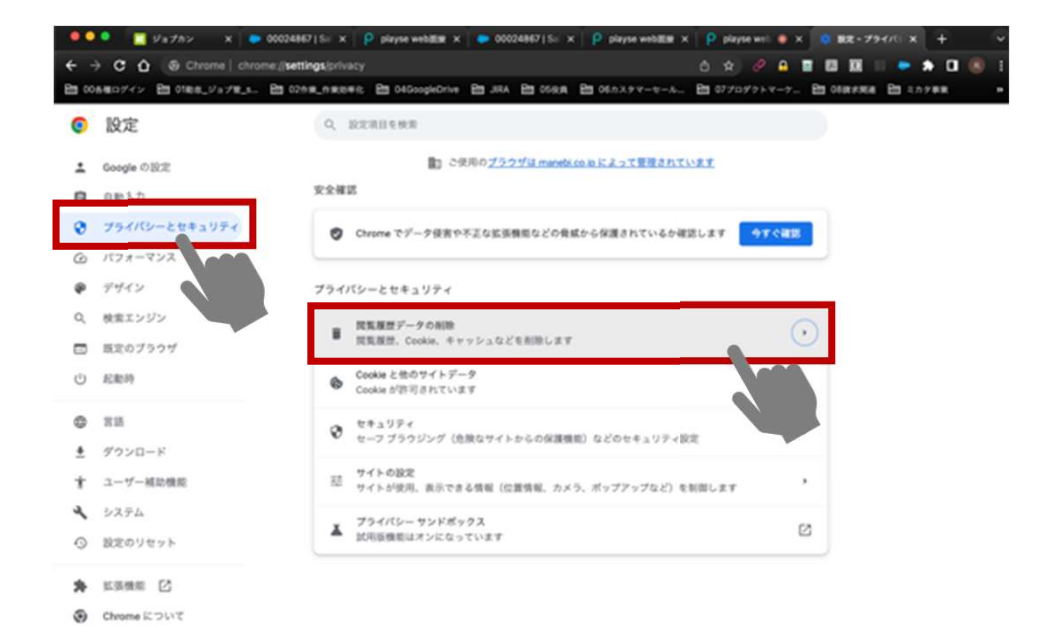

4

### |システムを利用する上でうまく動作しない場合の対応② (2/3)

<u>受講者にブラウザのキャッシュクリアのご対応をご案内ください</u> Google Chrome編

③キャッシュされた画像とファイル を選択し データを削除をクリック

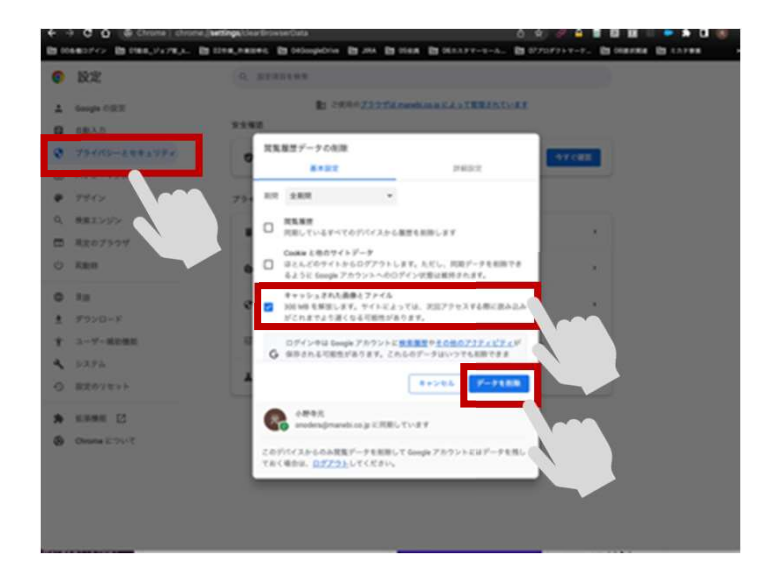

|システムを利用する上でうまく動作しない場合の対応② (3/3)

<u>受講者にブラウザのキャッシュクリアのご対応をご案内ください</u> Edge編

- ① Edgeを開き、右上の「…」アイコンをクリックします。
- ②「設定」をクリックします。
- ③「プライバシー、検索、サービス」のタブをクリックします。
- ④「クリアする」をクリックします。
- ⑤「履歴の消去」で「キャッシュされた画像とファイル」を選択します。
- ⑥「今すぐクリア」をクリックして、選択したキャッシュをクリアします。

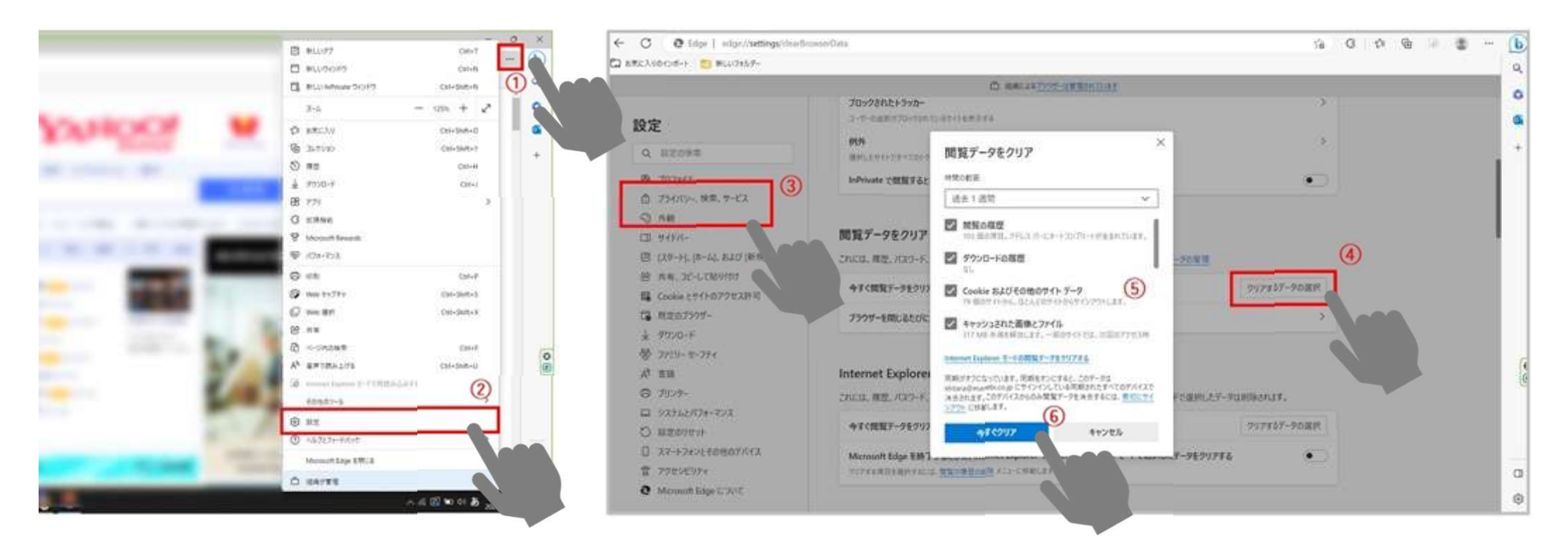